## Log Into Alma

Documentation by Kristen Zidon, University of Illinois – Urbana-Champaign

## Login Link

Log in: go.library.illinois.edu/alma

## **Location and Printer**

Alma video: Working at the Circulation Desk

## 1. Use the drop-down arrow to select the correct circulation desk. Then click the "Select" button.

| Please cho             | ose your current desk/department |               |
|------------------------|----------------------------------|---------------|
| I am physically<br>at: | None of these                    | •             |
|                        |                                  | Cancel Select |

2. If necessary, you can change your location using the Location icon on the Alma menu.

| lics                                                                                                    |                                                                                                    | 9        | 1 | 2 | \$<br>? | Ð |
|----------------------------------------------------------------------------------------------------|----------------------------------------------------------------------------------------------------|----------|---|---|---------|---|
| I am physically at:                                                                                                    |                                                                                                    |          |   |   |         |   |
| Q Look-up or select                                                                                                    |                                                                                                    | •        |   |   |         |   |
| Interlibrary Loan - Interlibrary<br>International and Area Studie<br>Law Library - Law Library<br>Literatures and Languages L                                                         | / Loan<br>es Library - International and Area Studies Lib<br>ibrary - Literatures and Languages Library                                                                  | ▲<br>Dra |   |   | <br>C   | > |
| Main Stacks - Main Stacks                                                                                                    |                                                                                                    | 1        | ~ |   |         |   |
| Map Library - Map Library<br>Mathematics Library - Mathe<br>Music and Performing Arts L<br>Oak Street Library - Oak Stre<br>Rare Book and Manuscript L<br>Research and Information So | ematics Library<br>Library - Music and Performing Arts Library<br>et Library<br>ibrary - Rare Book and Manuscript Library<br>ervices - Research and Information Services | •        |   |   |         |   |

3. You can also modify your printer settings from the Location icon menu. Select the appropriate printer from the dropdown Printer menu.

|                        |                                                                              | <b>9</b> | 1 | <b>~</b> | ? | Ð |
|------------------------|------------------------------------------------------------------------------|----------|---|----------|---|---|
| I am pl                | hysically at:<br><b>1 Stacks - Main Stacks</b><br>vays show current location | •        |   |          | C |   |
| Printer                | :<br>pok-up or select                                                        | •        |   |          |   |   |
| MAIN<br>Stack<br>Stack | STACKS Printer<br>s Circ Printer 2<br>s Circ Printer 1                       |          |   |          |   |   |

4. Make sure that the "Enable quick printing" box is checked.

| <b>Q</b> | 1 | ✓ | \$<br>? | Ð |
|----------|---|---|---------|---|
|          |   |   |         |   |
| •        |   |   |         |   |
|          |   |   |         | Ð |
|          |   |   |         |   |
| •        | _ |   |         |   |
|          |   |   |         |   |
|          |   |   |         |   |
|          | • |   |         |   |

5. If you'd like, you can check "Always show current location". This will replace the Location icon with the name of your location, as long as there's enough room in the browser window to display it.

|                              | Main Stacks - Main Stacks 🔻 | 1 | <b>~</b> | \$<br>? 4 |
|------------------------------|-----------------------------|---|----------|-----------|
| I am physically at:          |                             |   |          |           |
| Main Stacks - Main Stacks    | •                           |   |          |           |
| Always show current location |                             |   |          | Ð         |
| Printer:                     | -                           |   |          |           |
| MAINSTACKS Printer           | •                           |   |          |           |
| Enable quick printing (1)    |                             |   |          |           |
|                              |                             |   |          |           |